## 8.7.4 设定钉钉认证参数

根据钉钉认证规范,需要为微应用设定CorpID和SSOSecret这两项参数。参数内容可从钉钉后台管理页面上获得。钉钉后台管理页面网址为: http://open-dev.dingtalk.com/#/corpAuthInfo?\_k=61t129

以企业管理员身份登录进入后,选择【开发帐号管理】,可以看到【企业自用帐号信息】,如下图:

| + Definition of the second second sec | ev. <b>dingtalk.com</b> /#/corpAut   | hInfo?_k=9h31mv |                                                    | ×          |               |              | □ <mark>×</mark> |
|----------------------------------------------------------------------------------------------------|--------------------------------------|-----------------|----------------------------------------------------|------------|---------------|--------------|------------------|
| 钉钉开发者平台                                                                                                    |                                      |                 |                                                    |            | ISV开发视        | 图 ~ 追        | 出 ^              |
| € 概览                                                                                                    | 企业自用账号信息                             |                 |                                                    |            |               |              |                  |
| ⇒ 应用管理 ^                                                                                                    | 企业应用                                 |                 | 服务窗应用                                              |            |               |              |                  |
| <u> </u>                                                                                                    | CorpID和SSOSecr                       | et              | CorpID和Ch                                          |            |               |              |                  |
| 测试企业管理                                                                                                    | Corpld:ding0c22c/e<br>SSOsecret:点击查看 | ca3ff5e55       | Corpid::dinguc22c/eca3f5e55<br>ChannelSecret::点击查着 |            |               |              |                  |
| ♡ 成为服务商                                                                                                    | corpSecret管理列表                       |                 |                                                    | 如何获取CorpSo | cret ?        | 生成CorpSecret |                  |
| 器 线下部署二维码管理                                                                                                    |                                      |                 |                                                    |            |               |              | - 1              |
| √ 推送管理                                                                                                    | 名称                                   | CorpSecret      | 部门范围                                               | 负责人        | <b>备</b><br>注 | 操作           |                  |
| 8 企业资质                                                                                                    |                                      |                 | 0 #1*//0                                           |            |               |              |                  |
| ⑦ 开发账号管理                                                                                                    |                                      |                 | (2) 智元刻储                                           |            |               |              |                  |
| ③ 自助工具                                                                                                    |                                      |                 |                                                    |            |               |              |                  |
| <b>同 设置监控报</b> 警                                                                                                    |                                      |                 |                                                    |            |               |              |                  |
| ◎ 服务支持                                                                                                    |                                      |                 |                                                    |            |               |              | ~                |

请点击【生成CorpSecret】,生成一个新的CorpSecret,然后将CorpId和CorpSecret的参数值填写到钉钉认证服务的C:\DingTalkSSO\web.con fig文件的<appSettings>中,例如:

注意:

认证服务的web.config文件(C:\DingTalkSSO\web.config)是普通文本文件,可用Windows的记事本程序打开修改。

完成上述配置之后,钉钉集成的部署就完成了。